En la Página Web Colegial <u>http://www.coavn.org</u>

En el punto de menú Visado. → Expedientes aparecen los Expedientes Colegiales. En los que son de tramitación telemática se indica el término "Dig" después del número de Expediente.

Falta Pantallazo.

La pantalla muestra todos los datos del Expediente Digital. En ella se pueden editar los datos de una fase anterior o, también, Eliminar una fase, siempre y cuando no haya sido enviada a Visados. Por otro lado pulsando nueva fase se creará otra fase.

| 🖉 Visado Digital - Res                                                                           | sumen Expediente - Bizkaia - Windows Internet                                                                                                    | Explorer                                                                                          |                                                    |                                     |                  |                  |           |                  | _ 8 ×              |
|--------------------------------------------------------------------------------------------------|----------------------------------------------------------------------------------------------------|---------------------------------------------------------------------------------------------------|----------------------------------------------------|-------------------------------------|------------------|------------------|-----------|------------------|--------------------|
| 🕒 🗢 🖉 http://                                                                                    | //www.coavn.org/coavn/jsp/visadoDigital/resumenExpe                                                                                                    | diente.jsp?FUNCION=acci                                                                           | ediendo&ID_CABECERA                                | EXP=408ID_FASE_EXPED                | IENTE=&DELEGACIO | N=Bizkaia&linea= | 🔸 😽 🗙 😡   | gle              | P -                |
| 😪 🍄 🄏 Visado Di                                                                                  | igital - Resumen Expediente - Bizkaia                                                                                                    |                                                                                                   |                                                    |                                     |                  |                  | 🗿 • 🖻 • 🕯 | 🗄 🔹 🔂 Página 🔹 🌀 | ) Herramientas 🔹 🐃 |
| EXPEDIENTE:<br>CÓDIGO TRABAJO:<br>CLASE TRABAJO:<br>TIPO TRABAJO:<br>OBJETO:<br>Arquitectos / So | B/2012/A/2<br>A - Proyecto de Edificación<br>Edificio de nueva planta<br>VIVIENDAS COLECTIVAS<br>30 Viviendas,locales comerciales, trasteros y<br>garajes.<br>(ciedades | EMPLAZAMIENTO:<br>MUNICIPIO:<br>PRESUPUESTO (€):<br>SUPERFICIE (M2):<br>Nº VIVIENDAS:<br>Clientes | U.E. 120-3A<br>BILBAO<br>22.500.000<br>4.500<br>30 |                                     | ]                |                  |           |                  |                    |
| 102.857 - PAJA FA                                                                                | NO, Manuel                                                                                                    | CLIENTE DE PRUE                                                                                   | BAS (30123456)                                     |                                     |                  |                  |           |                  |                    |
| C <u>1. Provecto basi</u><br>Abrir detalles de tod                                               | FASE FECHA D<br>ico 05/05/2009<br>Abri<br>las las fases del expediente                                                                                                  | F ENTRADA F                                                                                       | Nueva Fase                                         | ESTADO<br>Recibido<br>Eliminar Fase |                  |                  |           |                  |                    |
|                                                                                                  |                                                                                                    |                                                                                                   |                                                    | Volver                              |                  |                  |           |                  |                    |
|                                                                                                  |                                                                                                    |                                                                                                   |                                                    |                                     |                  |                  |           |                  |                    |
|                                                                                                  |                                                                                                    |                                                                                                   |                                                    |                                     |                  |                  |           |                  |                    |
|                                                                                                  |                                                                                                    |                                                                                                   |                                                    |                                     |                  |                  |           |                  |                    |
|                                                                                                  |                                                                                                    |                                                                                                   |                                                    |                                     |                  |                  |           |                  |                    |
|                                                                                                  |                                                                                                    |                                                                                                   |                                                    |                                     |                  |                  |           |                  |                    |

Rellena y sube los ficheros para que sean visados.

| 🖉 Visado Digital - Fase de Expediente - Bizkaia - Windows Internet Explorer         |                    | _ 8 ×                  |
|-------------------------------------------------------------------------------------|--------------------|------------------------|
| C C + E http://www.coavn.org/coavn/sp/visadoDigital/mantenimientoFaseExpediente_jsp | 💌 🔸 🗙 Google       | P •                    |
| 🙀 🏘 🏉 Vsado Digital - Fase de Expediente - Bizkaia                                  | 🐴 🔹 🗟 🕞 🖶 😜 Página | a 🔹 🕥 Herramientas 🔹 » |
| FASE TRABAJO:         - seleccione -                                                |                    |                        |
| Esta fase no tiene documentación                                                    |                    |                        |
| Nuevo Documento: Examinar Añadir                                                    |                    |                        |
| Guardar Cancelar                                                                    |                    |                        |
|                                                                                     |                    |                        |
|                                                                                     |                    |                        |
|                                                                                     |                    |                        |
|                                                                                     |                    |                        |
|                                                                                     |                    |                        |
|                                                                                     |                    |                        |
|                                                                                     |                    |                        |
|                                                                                     |                    |                        |
|                                                                                     |                    |                        |
|                                                                                     |                    |                        |
|                                                                                     |                    |                        |
|                                                                                     |                    |                        |
|                                                                                     |                    |                        |

Una vez introducidos los datos hay que subir los documentos pdf, para lo que deberás pulsar en examinar y seleccionar los ficheros pertinentes.

| 🖉 Visado Digital - Fase de Expediente - Bizkaia - Windows Internet Explorer                                                                                                    |                        | _ 8 ×             |
|----------------------------------------------------------------------------------------------------|------------------------|-------------------|
| S + E http://www.coavn.org/coavn/jsp/visadoDigital/mantenimientoFaseExpediente.jsp                                                                                                    | 💌 🐓 🗙 Google           | ρ.                |
| 🙀 🍻 🌈 Visado Digital - Fase de Expediente - Bizkaia                                                                                                    | 🟠 🔹 🔂 🔹 📑 Página 🔹 🎯 H | -lerramientas 🗸 💙 |
| FASE TRABAJO:         Proyecto basico         Image: Constraint of the second second se |                        |                   |
| Esta fase no tiene documentación                                                                                                    |                        |                   |
|                                                                                                    |                        |                   |
| NueCo Documento: Examinar Añadir                                                                                                    |                        |                   |
| Busceren:     Proy     Control       Decumentor     Provide pdf       Decumentor     Provide pdf       Mentoda pdf       Mentoda pdf                                                                                                    |                        |                   |
| pre                                                                                                    |                        |                   |
| LISO                                                                                                    | en internet            | 100%              |

Para terminar de subir el fichero pulsa Añadir.

| 🦉 Visado Digital - Fase de Expediente - Bizkaia - Windows Internet Explorer                                                                                         |                        | _ @ ×              |
|----------------------------------------------------------------------------------------------------|------------------------|--------------------|
| 🚱 🔄 💌 🕫 http://www.coavn.org/coavn/sp/visadoDigital/mantenimientoFaseExpediente jsp                                                                                 | 💌 🐓 🗙 Google           | P •                |
| 😪 🏘 🏀 Vsado Digital - Fase de Expediente - Bizkaia                                                                                                    | 🏠 🔹 🗟 🔹 🖶 🔹 🔂 Página 🔹 | 💮 Herramientas 🔹 🂙 |
| FASE TRABAJO:     Proyecto basico     EXPEDIENTE:     E/Ref. 40       PRESUPUESTO     22.500.000     SUPERFICE     4.500       (K):     MVVIENDAS:     30     (M2): |                        |                    |
| Esta fase no tiene documentación                                                                                                    |                        |                    |
| Nuevo Documento: Proy/W/Memoria.pdf Examinar Añadir                                                                                                    |                        |                    |
| Guardar Cancelar                                                                                                    |                        |                    |
|                                                                                                    |                        |                    |
|                                                                                                    |                        |                    |
|                                                                                                    |                        |                    |
|                                                                                                    |                        |                    |
|                                                                                                    |                        |                    |
|                                                                                                    |                        |                    |
|                                                                                                    |                        |                    |
|                                                                                                    |                        |                    |
|                                                                                                    |                        |                    |
|                                                                                                    |                        |                    |
|                                                                                                    |                        |                    |
|                                                                                                    |                        |                    |
|                                                                                                    |                        |                    |
|                                                                                                    |                        |                    |

Hay que tener en cuenta que en todas y cada una de las páginas que compone el proyecto se sobreimpresionará el sello de visado. Este sello tendrá un tamaño de 1,5 cm. de ancho y de 10 a 15 cm. de alto dependiendo el sello que se inserte. Se ubicará en la esquina inferior derecha dejando 5 cm. del margen inferior y 1 cm del margen derecho.

Por cada fichero que selecciones, podrás previsualizar la inserción del sello de visado y clasificar la documentación, pudiendo incluso introducir unas pequeñas observaciones.

| 🖉 Visado Digital - Fase de Expediente - Bizkaia - Windows Internet Explorer                                                                                                    |                        | _ 8 ×              |
|----------------------------------------------------------------------------------------------------|------------------------|--------------------|
| 🚱 🕞 🔻 🔊 http://www.coavn.org/coavn/jsp/visadoDigital/mantenimientoFaseExpediente.jsp                                                                                                    | 🔽 🐓 🗙 Google           | P •                |
| 🙀 🏟 🏀 Vsado Digital - Fase de Expediente - Bizkaia                                                                                                    | 🏠 🔹 🗟 🔹 🖶 🔹 🔂 Página 🔹 | 🕥 Herramientas 👻 🗙 |
| FASE TRABAJO;         Proyecto basico         EXPEDIENTE:         B/Ref. 40           PRESUPUESTO<br>(K);         22.500.000         SUPERFICIE<br>(M2);         4.500           Nº VIVIENDAS:         30         Image: Superior Superior Super |                        |                    |
| Documentación de la Fase                                                                                                    |                        |                    |
| Memoria.pdf (0,01 MB) 🖏                                                                                                    |                        |                    |
| Alta: 05/05/2009 Previsualizar  ARQUITECTOS FIRHADO  102857 - PAJA FANO, Manuel Firmar                                                                                                    |                        |                    |
| Memoria 🗷 Añadir Observaciones:                                                                                                    |                        |                    |
| Nuevo Documento: Examinar Añadir                                                                                                    |                        |                    |
| Guardar Cancelar Enviar a Visado                                                                                                    |                        |                    |
|                                                                                                    |                        |                    |
|                                                                                                    |                        |                    |
|                                                                                                    |                        |                    |
| LISTO                                                                                                    | l Internet             | - 100% - J         |

Incorpora todos los ficheros que componen el proyecto mediante el Examinar  $\rightarrow$  Añadir.

| Image: Second Second | opediente jsp |                 | <u> </u> | Google                  |
|----------------------------------------------------------------------------------------------------|---------------|-----------------|----------|-------------------------|
| 🎓 🎶 🌈 Visado Digital - Fase de Expediente - Bizkaia                                                                                                    |               |                 | 🚹 • 🔊 ·  | 🛛 🖶 👻 🔂 Página 👻 🍥 Herr |
| EXPEDIENTE URGENTE. MOTIVO:                                                                                                    |               |                 |          |                         |
| Documentación de la Fase                                                                                                    |               |                 |          |                         |
|                                                                                                    |               |                 |          |                         |
| Memoria.pdf (0,01 MB)                                                                                                    | Esta          | ado: No Enviado |          |                         |
| Alta: 05/05/2009                                                                                                    | F             | Previsualizar   |          |                         |
| ARQUITECTOS FIRM                                                                                                    | ADO .         |                 |          |                         |
| 102857 - PAJA FANO, Manuel                                                                                                    | Firmar        |                 |          |                         |
| Memoria Añadir Observaciones                                                                                                    |               |                 |          |                         |
|                                                                                                    |               |                 |          |                         |
|                                                                                                    | Ecta          | do: No Enviado  |          |                         |
| Planos.pdf (0,13 MB)                                                                                                    | 230           |                 |          |                         |
| Alta: 05/05/2009                                                                                                    | F             | Previsualizar   |          |                         |
| ARQUITECTOS FIRM                                                                                                    | NDO<br>Firmor |                 |          |                         |
| 102857 - PAJA FANO, Manuel                                                                                                    | rima          |                 |          |                         |
| Memoria Añadir Observaciones                                                                                                    |               |                 |          |                         |
|                                                                                                    |               |                 |          |                         |
|                                                                                                    |               |                 |          |                         |
| Nuevo Documento:                                                                                                    | Examinar Ana  | dir             |          |                         |
| Cupedae                                                                                                    | Cancolar      | Enviaz a Vicado |          |                         |
| Guaruar                                                                                                    | Calicelai     |                 |          |                         |
|                                                                                                    |               |                 |          |                         |
|                                                                                                    |               |                 |          |                         |

Puedes comprobar, mediante el botón de previsualización, dónde y cómo se presentaría el sello de visado.

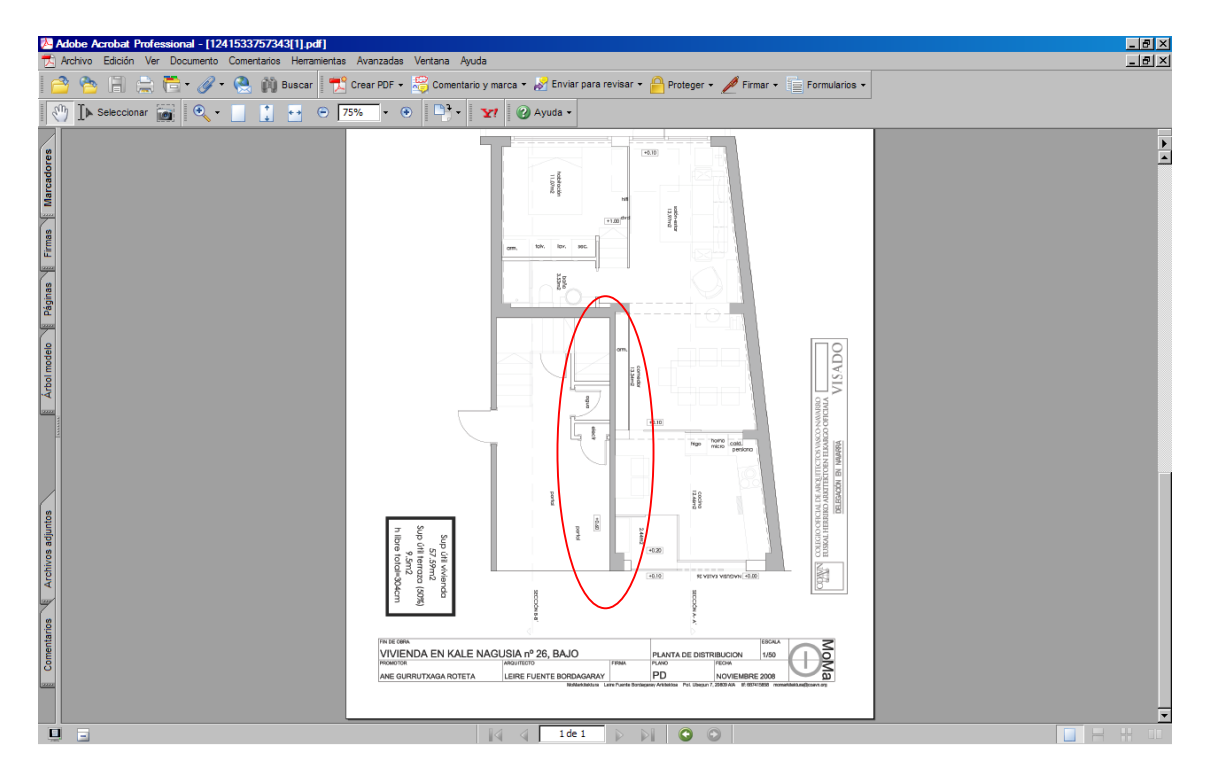

Finalmente, una vez introducidos todos los ficheros, sólo falta que cada uno de los Autores del Proyecto firme con su firma electrónica todos los ficheros.

|                                                     | ap                       | - + X Google                   |
|-----------------------------------------------------|--------------------------|--------------------------------|
| 🙀 🍻 🌈 Visado Digital - Fase de Expediente - Bizkaia |                          | 🟠 🔹 🗟 🔹 🖶 🔹 Página 🔹 🌀 Herrami |
| EXPEDIENTE URGENTE. MOTIVO:                         |                          |                                |
| Documentación de la Fase                            |                          |                                |
| Memoria.pdf (0,01 MB)                               | Estado: No Enviado       |                                |
| Alta: 05/05/2009                                    | Previsualizar            |                                |
| ARQUITECTOS FIRMADO                                 |                          |                                |
| 102857 - PAJA FANO, Manuel                          | noo                      |                                |
| Memoria Añadir Observaciones: Firma de              | documento                |                                |
| Memori                                              | a.pdf                    |                                |
| Planos.pdf (0,13 MB) Colegia<br>PAJA F/             | do:<br>NVO. Manuel       |                                |
| Alta: 05/05/2009                                    | Firmar Cancelar          |                                |
| 102857 - PAJA FANO, Manuel                          | nar                      |                                |
| Memoria Añadir Observaciones:                       |                          |                                |
|                                                     |                          |                                |
|                                                     |                          |                                |
| Nuevo Documento:                                    | Examinar Añadir          |                                |
| Guardar                                             | Cancelar Enviar a Visado |                                |
|                                                     |                          |                                |
|                                                     |                          |                                |

Hay que introducir el Pin de la Firma.

|                                                   | mentor seesappoint no pip           |                               |
|---------------------------------------------------|-------------------------------------|-------------------------------|
| 😵 🍪 Wisado Digital - Fase de Expediente - Bizkaia |                                     | 🚹 🔹 🗟 🔹 🤯 Página 👻 🎯 Herramie |
| EXPEDIENTE URGENTE, MOTIVO:                       |                                     |                               |
| Documentación de la Face                          |                                     |                               |
|                                                   |                                     |                               |
| Memoria.pdf (0,01 MB)                             | Estado: No Enviado                  |                               |
| Alta: 05/05/2009                                  | Previsualizar                       |                               |
| ARQUITECTOS                                       | FIRMADO                             |                               |
| 102857 - PAJA FANO, Manuel                        | Introducir PIN                      |                               |
| Memoria Añadir Observ                             | Para iniciar sesión en "IZENPE-TSE" |                               |
|                                                   | Longitud minima de DTNI d huter     |                               |
| 2                                                 | ✓ Longitud máxima de PIN 8 bytes    |                               |
| Planos.pdf (0,13 MB)                              | Aceptar Cancelar No Enviado         |                               |
| Alta: 05/05/2009                                  | Previsualizar                       |                               |
| ARQUITECTOS                                       | FIRMADO                             |                               |
| 102857 - PAJA FANO, Manuel                        | Firmar                              |                               |
| Memoria Añadir Observ                             | aciones:                            |                               |
|                                                   |                                     |                               |
|                                                   |                                     |                               |
| Nuevo Documento:                                  | Examinar Añadir                     |                               |
|                                                   |                                     |                               |
| C                                                 | iuardar Cancelar Enviar a Visado    |                               |
|                                                   |                                     |                               |
|                                                   |                                     |                               |
|                                                   |                                     |                               |

Una vez firmado por todos los autores, pulsa el botón Enviar a visados.

| 2 Visado Digital - Fase de Expediente - Bizkaia - Windows Internet Explorer                                                 |                                |
|----------------------------------------------------------------------------------------------------|--------------------------------|
| 😥 💌 🔊 http://www.coavn.org/coavn/jsp/visadoDigital/mantenimientoFaseExpediente.jsp                                          | Google                         |
| 🎶 🌈 Visado Digital - Fase de Expediente - Bizkaia                                                                           | 🚹 🔹 🔜 🕤 🖶 Página 🔹 🎯 Herramien |
| EXPEDIENTE:         B/Ref. 40           RRESPUESTO         SUPERFICIE           0:         (M2):           0:         (M2): |                                |
| Documentación de la Fase                                                                                                    |                                |
| Memoria.pdf.(0,01 MB)                                                                                                    |                                |
| Alta: 05/05/2009 Previsualizar                                                                                              |                                |
| ARQUITECTOS FIRMADO                                                                                                    |                                |
| Memoria Añadir Observaciones:                                                                                               |                                |
| Planos.pdf (0,13 MB) 🖏 Estado: No Enviado                                                                                   |                                |
| Alta: 05/05/2009 Previsualizar                                                                                              |                                |
| ARQUITECTOS FIRMADO                                                                                                    |                                |
| Memoria Chădir Observaciones:                                                                                               |                                |
|                                                                                                    |                                |
| Nuevo Documento: Examinar Añadir                                                                                            |                                |
| Guardar Cancelar Enviar a Visado                                                                                            |                                |
|                                                                                                    | A Internet + 10                |